Hier eine kleine Anleitung wie man in Windows XP einen Netzwerkzugang über einen Proxy konfiguriert.

Ich habe hier als Beispiel XP und einen Proxy Server unter Linux laufen.

Um dann ins Internet zu kommen muss man auf dem Windows Client den Proxy für den Internet Zugang einrichten.

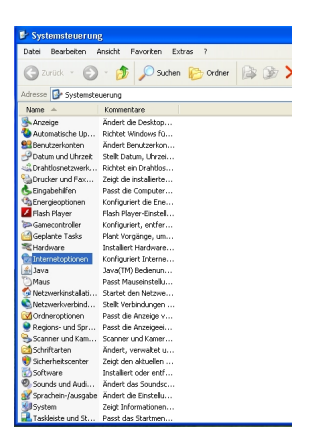

Zuerst in die Systemsteuerung wechseln und die Internet Optionen aufrufen.

| Eigenschaften von Internet                                                                         |                                                                                                    |
|----------------------------------------------------------------------------------------------------|----------------------------------------------------------------------------------------------------|
| Allgemein Sicherheit Datenschutz Inhalte<br>Verbindungen Programme Erweitert                       |                                                                                                    |
| Kilcken Sie auf "Einrichten", um eine Einrichten Internetverbindung einzurichten.                  |                                                                                                    |
| Einstellungen für VPN- und Wählverbindungen                                                        |                                                                                                    |
| Hinaufügen                                                                                         |                                                                                                    |
| Entremen                                                                                           |                                                                                                    |
| Klicken Sie auf "Einstellungen", um einen<br>Proxyserver für die Verbindung zu konfigurieren.      |                                                                                                    |
| Keine Verbindung wählen                                                                            |                                                                                                    |
| Nur wählen, wenn keine Netzwerkverbindung besteht                                                  |                                                                                                    |
| Immer standardverbindung warven Aktueller Standard Keine Ak Standard                               |                                                                                                    |
|                                                                                                    |                                                                                                    |
| Die LAN-Einstellungen geken nicht für LAN-Einstellungen                                            |                                                                                                    |
| Wählverbindungen. Bearbeiten Sie die<br>Einstellungen oben, um Wählverbindungen                    |                                                                                                    |
| einzurichten.                                                                                      |                                                                                                    |
|                                                                                                    |                                                                                                    |
| Dannauf dan Daita                                                                                  | r Verbindung klicken und danach auf "I AN-Finstellungen" klicken                                              |
| LAN-Einstellungen                                                                                  | r verbindung klicken und danach auf EAN-Einstellungen klicken                                                 |
| Automatische Konfiguration<br>Die automatische Konfiguration kann die manuellen Einstellungen      |                                                                                                    |
| überlagern. Deaktivieren Sie sie, um die Verwendung der manuellen<br>Einstellungen zu garantieren. |                                                                                                    |
| Automatische Suche der Einstellungen                                                               |                                                                                                    |
| Automatisches Konfigurationsskript verwenden                                                       |                                                                                                    |
| Adresse                                                                                            |                                                                                                    |
| Proxyserver                                                                                        |                                                                                                    |
| Proxyserver für LAN verwenden (diese Einstellungen gelten nicht<br>für VDNL oder Wählwerbindungen) |                                                                                                    |
| Adverses 192 169 1 5 Bach 2122 Countrat                                                            |                                                                                                    |
| Proxyserver für lokale Adressen umgehen                                                            |                                                                                                    |
|                                                                                                    |                                                                                                    |
|                                                                                                    | na a straite texter a straite de ser alle 1814 de trais 500 a ser Deserva O a ser a ser al de se Desta de ser |
| In the second state                                                                                | uen venten til knære han in dre i linkstrensseren væch fan zvoassert. Und den fort ein.                       |
| Proxyeinstellungen                                                                                 |                                                                                                    |
| Parver Typ Adresse des Proxyservers Port                                                           |                                                                                                    |
| HTTP: 192.168.1.5 : 3128                                                                           |                                                                                                    |
| Terrer 102 168 1 5                                                                                 |                                                                                                    |
| Secure: 100.100.10                                                                                 |                                                                                                    |
| PTP: 192.100.1.5 : 3120                                                                            |                                                                                                    |
| Sodks:                                                                                             |                                                                                                    |
| Für alle Protokolle denselben Server verwenden                                                     |                                                                                                    |
| Ausnahmen                                                                                          |                                                                                                    |
| Für Adressen, die wie folgt beginnen, keinen Proxyserver<br>verwenden:                             |                                                                                                    |
| 192.168.1.0                                                                                        |                                                                                                    |
|                                                                                                    |                                                                                                    |
| Verwenden Sie das Semikolon (; ) als Trennzeichen.                                                 |                                                                                                    |
| OK Abbrechen                                                                                       |                                                                                                    |
|                                                                                                    |                                                                                                    |
| mousiperentrag.                                                                                    |                                                                                                    |